## BECK FUELS INC.

## Payment Portal: https://fnbezinvoice.billeriq.com/ebpp/BECKFUELS/Login

| Payment Step 1 of 3:       enter your customer name, enter it again for accuracy, then click         One-Time Payment.       (info below is only for reference)         BECK FUELS INC.       BECK FUELS INC                                                                                                    |                                                                                                    | Paymer<br>multiple<br>method                                                              | nt Step 2a of 3: enter your cont<br>invoices enter them in the field<br>– debit/credit card or bank acc                                                                                                    | tact info, payment a<br>to the right of the dr<br>count) (info below is                                                                                                    | mount, select t<br>op-down ment<br>only for refere                                                                                                    | the reason fo<br>u, then click c<br>nce)                                                                                                    | r your payment, if payment<br>on <b>+Enter</b> to add your payr                                                                                                    | nent             |
|----------------------------------------------------------------------------------------------------|----------------------------------------------------------------------------------------------------|-------------------------------------------------------------------------------------------|----------------------------------------------------------------------------------------------------|----------------------------------------------------------------------------------------------------|----------------------------------------------------------------------------------------------------|----------------------------------------------------------------------------------------------------|----------------------------------------------------------------------------------------------------|------------------|
|                                                                                                    |                                                                                                    |                                                                                           | * Customer Name                                                                                                    | * Phone                                                                                                    | 5                                                                                                    | * Payment Amount                                                                                                    | t                                                                                                    |                  |
|                                                                                                    |                                                                                                    |                                                                                           | First National Bank                                                                                                    | 555555555                                                                                                    | Mobile 🗸                                                                                                    | \$                                                                                                    | 100.00                                                                                                    |                  |
| ENROLLED PAYMENT ONE-TIME PAYMENT BECK                                                                                                    | FUELS INC ONLINE PAYMENT CENTER POWERED BY FIRST NATIONAL BANK                                                                                                    |                                                                                           |                                                                                                    | * Email                                                                                                    |                                                                                                    | Select Reason for                                                                                                    | Payment                                                                                                    |                  |
| * Required Fields                                                                                                    |                                                                                                    |                                                                                           |                                                                                                    | EZInvoice@fnb-corp.com                                                                                                    |                                                                                                    | 03-CREDIT TO                                                                                                    | ACCOUNT ~                                                                                                    |                  |
| *Customer Name<br>First National Bank                                                                                                    |                                                                                                    |                                                                                           | * Country                                                                                                    | • City                                                                                                    |                                                                                                    | • Choose your Pay<br>bank account) by c                                                                                                    | ment Method (debit/credit card or<br>:licking +Enter                                                                                                    |                  |
| Confirm Customer Name                                                                                                    |                                                                                                    |                                                                                           | United States ~                                                                                                    | Anytown                                                                                                    |                                                                                                    |                                                                                                    | • Enter                                                                                                    |                  |
| First National Bank                                                                                                    |                                                                                                    |                                                                                           | * Street Address                                                                                                    | * State                                                                                                    |                                                                                                    | FIRST NATIONA                                                                                                    | AL BANK OF PENNSYLVANIA ** 🗸                                                                                                    |                  |
| One-Time Payme                                                                                                    | ent                                                                                                    |                                                                                           | 123 Main St                                                                                                    | PA - Pennsylvania                                                                                                    | ~                                                                                                    |                                                                                                    | * Pay Date                                                                                                    |                  |
|                                                                                                    |                                                                                                    |                                                                                           |                                                                                                    | 171D C- 4-                                                                                                    |                                                                                                    |                                                                                                    | 9/1/2023                                                                                                    |                  |
|                                                                                                    |                                                                                                    |                                                                                           | Street Address Line 2                                                                                                    | - ZIP Code                                                                                                    |                                                                                                    | Enter Invoice Num                                                                                                    | ber or if Account Credit enter N/A                                                                                                    |                  |
|                                                                                                    |                                                                                                    |                                                                                           | (optionat)                                                                                                    | 12343                                                                                                    |                                                                                                    | N/A                                                                                                    |                                                                                                    |                  |
|                                                                                                    |                                                                                                    |                                                                                           |                                                                                                    |                                                                                                    |                                                                                                    |                                                                                                    |                                                                                                    |                  |
| Payment Step 2b of 3: enter your paymer<br>of a bank account payment only), check<br>button Add. When you return to the previce<br>your payment is for an Account Credit, enter<br>* Account Type<br>Personal Business<br>* Banking Type<br>Checking Account<br>* Name on the Account<br>ABC Company                                                                               | nt method details (info below is only for reference<br>the box Agree and Add Account, then click the<br>box screen, please enter the Invoice Number or if<br>er N/A. Then click Continue to Payment:<br>*Account #<br>123456789<br>*Re-enter Account #<br>123456789<br>Pay to the<br>Order of | Paymer<br>click Ma<br>Depayment<br>Corvenie<br>Total Pay<br>Payment<br>05,2023<br>Septemb | At Step 3 of 3: verify the inform<br>ke Payment. Confirmation will         MENT SUMMARY          • Choose your in<br>or bank account<br>or bank account<br>or b | Anation you entered<br>I display and a recei<br>Payment Method (debil/credit card<br>b) by clicking +Enter<br>NAL BANK OF PENNSYUANIA<br>*Payment Date<br>9/1/2023<br>IL be posted on Tuesday, September<br>4 EST will be posted on Wednesday, | is accurate, co<br>pt will be e-main<br>Terms and cond<br>outline important con<br>vendors protections<br>account with us, or amperform functions on<br>1. Erroneous instruction<br>erroneous instructions in any way.<br>2. Transaction Limitati<br>numbers of transfers o<br>wurlid evened such limit<br>et al. | heck the box<br>iled to you at<br>itions<br>tions are designed to prov<br>titions that apply to your u<br>terme till presentment an<br>described in Regulation E<br>triving dary vendor acting<br>your account, agree to thess<br>rs. If we receive a payment<br>we shall have no obligation<br>ons. Please be aware that or<br>withdrawais that may be<br>it's to we recommend you<br>thens | A to agree to the terms an the e-mail address you provide and sing this service. FNBEZimulae and various third party dayment service. It is subject to consumer banking the dayment service. It is subject to the consumer banking on our behalt you, and any person you authorize to e terms and conditions. Linstruction authorized by you and the instruction is on or libability for the error. | d then<br>wided. |
| Abe company                                                                                                    |                                                                                                    | * Customer N                                                                              | Name                                                                                                    |                                                                                                    | * Email 😧                                                                                                    |                                                                                                    | Phone                                                                                                    |                  |
| * Routing Number                                                                                                    | 1.123456789 1.00012345611 1111                                                                                                    | First Natio                                                                               |                                                                                                    |                                                                                                    | ezinvoice@mb-corp.co                                                                                                    | ///                                                                                                    | 22222222                                                                                                    |                  |
| 043318092                                                                                                    |                                                                                                    | By cl                                                                                     | hecking this box you agree to the terms and conditions stated a                                                                                                    | bove.                                                                                                    |                                                                                                    |                                                                                                    |                                                                                                    |                  |
| FIRST NATIONAL BANK OF PENNSYLVANIA                                                                                                    | Routing Number Account Number                                                                                                    | By clic                                                                                   | cking the Make Payment button I, FNB TM E-Corp Test Account C                                                                                                    | Make Payment                                                                                                    |                                                                                                    |                                                                                                    |                                                                                                    |                  |
|                                                                                                    | Make sure to use your bank account number, not your ATM<br>or Debit card number.                                                                                                    | debit 1<br>will oc<br>If you                                                              | from my Checking account ending in ****2681 in the amount of<br>ccur on or after Tuesday, September 05, 2023.<br>have any questions regarding this transaction request, please c                                                                                                    | f 102.00 , including a separate fee of 2.00<br>all 570-538-1833.                                                                                                    | ) to be remitted to BECKFUEL                                                                                                    | S. This debit                                                                                                    | <u>Cancel</u>                                                                                                    |                  |
| By selecting "Agree and Enter Account" you authorize the                                                                                                    | information you've provided on the above account to be used for                                                                                                    | PAYMENT                                                                                   | DETAILS                                                                                                    |                                                                                                    |                                                                                                    |                                                                                                    |                                                                                                    | Export           |
| by selecting Agree and criter Account, you autionize the information you ve provided on the adove account to be used for<br>creation of a charge to the account listed above. You also affirm that the information you provided is correct, that you are a<br>single on the account above and there are available funds to cover the amount of putterspections that you are before |                                                                                                    |                                                                                           | Enter Invoice Number or if Account Credit enter N/A                                                                                                    |                                                                                                    |                                                                                                    | Amount Due Pa                                                                                                    | ayment Amount Select Reason for Payment                                                                                                    |                  |
| Agree and Enter Account                                                                                                    |                                                                                                    | -                                                                                         | CUSTOMER NAME First National Bank                                                                                                    |                                                                                                    |                                                                                                    |                                                                                                    |                                                                                                    |                  |
|                                                                                                    | Enter Account                                                                                                    | <ul> <li>✓</li> <li>Paymer</li> </ul>                                                     | na nts by bank account will incur a                                                                                                    | a non-refundable \$2                                                                                                    | .00 convenien                                                                                                    | 100.00                                                                                                    | 100.00 03-CREDIT TO A 🗸                                                                                                    |                  |
| If paying by debit/credit card, you will be redate, and security code.                                                                                                    | equired to enter the full card number, expiration                                                                                                    | Payme                                                                                     | nts by debit/credit card will incu                                                                                                    | ur a non-refundable                                                                                                    | 3% convenier                                                                                                    | nce fee.                                                                                                    |                                                                                                    |                  |

You will be presented with a confirmation screen thanking you for your payment – that's it, your payment has been completed!

## The confirmation will include an option to ENROLL WITH YOUR CURRENT INFORMATION – click that option if you would like to store your contact information and payment information for future payments – just follow the prompts to create personalized & secure login credentials in 4 short steps!

| PROFILE LOGIN & PASSWORD TERMS OF SERVICE PAYMENT ACCOUNTS                                                                                                    |                                                                                                    |                                                                            | to Payment Accounts                                 | Choose = S                                                                                                    | Choose a Security Image and give it a labe!              |                                                         |                                          |                                        |                                 |
|----------------------------------------------------------------------------------------------------|----------------------------------------------------------------------------------------------------|----------------------------------------------------------------------------|-----------------------------------------------------|----------------------------------------------------------------------------------------------------|----------------------------------------------------------|---------------------------------------------------------|------------------------------------------|----------------------------------------|---------------------------------|
|                                                                                                    |                                                                                                    |                                                                            |                                                     | Login ID                                                                                                    | You'll see your s                                        | selected security image and lab                         | el in email notifications. Wi            | hen you see your image and             |                                 |
| ne de la constante de la constante de la constante de la constante de la constante de la constante de la const                                                                                                    | Contact Info                                                                                                    |                                                                            |                                                     | YourlDHere                                                                                                    | label on a notifi                                        | ication, you can be sure it is fror                     | m us.                                    |                                        |                                 |
| ner Name                                                                                                    | Phone                                                                                                    |                                                                            |                                                     | Password                                                                                                    | and the second                                           |                                                         |                                          | That                                   |                                 |
| Name                                                                                                    | 55555555                                                                                                    |                                                                            | Mobile 🕶                                            | Passwords must have at least 8 characters and have at least 2 of the following:                                             |                                                          |                                                         |                                          | 10                                     |                                 |
|                                                                                                    | Add Another Telephone Number                                                                                                    |                                                                            |                                                     | <ul> <li>I or more uppercase characters</li> <li>Passwords can include only the spacial characters "/a?" /I=1005</li> </ul> | 5 A                                                      | - <b>4</b> 8                                            |                                          | <u></u>                                |                                 |
| g Address                                                                                                    | Email                                                                                                    |                                                                            |                                                     | Passwords cannot include:                                                                                                   |                                                          |                                                         |                                          | <i>M</i> 2.                            |                                 |
|                                                                                                    | ezinvoice@fnb-corp.com                                                                                                    |                                                                            |                                                     | - your Login ID                                                                                                    | -                                                        | 1                                                       | 1                                        |                                        |                                 |
| d States                                                                                                    | ✓<br>Add Another Email Address                                                                                                    |                                                                            |                                                     | Re-enter password, just to be sure                                                                                          |                                                          |                                                         | - 48                                     | 100                                    |                                 |
|                                                                                                    |                                                                                                    |                                                                            |                                                     |                                                                                                    | Give your image                                          | e a label                                               |                                          |                                        |                                 |
| lain St                                                                                                    |                                                                                                    |                                                                            |                                                     |                                                                                                    | half empty                                               |                                                         |                                          |                                        |                                 |
| 2                                                                                                    |                                                                                                    |                                                                            |                                                     |                                                                                                    |                                                          |                                                         |                                          |                                        |                                 |
| nal)                                                                                                    |                                                                                                    |                                                                            |                                                     | Choose Your Security Questions                                                                                              |                                                          |                                                         |                                          |                                        |                                 |
| State                                                                                                    |                                                                                                    |                                                                            |                                                     | We'll use these questions to help verify your identity if you forget yo                                                     | our login credentials. Make sure                         | you give answers that you can                           | easily remember.                         |                                        |                                 |
| vn PA - Pennsvivania                                                                                                    | ~                                                                                                    |                                                                            |                                                     | Question 1                                                                                                    | Ans                                                      | wer1                                                    |                                          |                                        |                                 |
|                                                                                                    |                                                                                                    |                                                                            |                                                     | metric is your grownouter's manueri name on your father's sloe?                                                             |                                                          | wer7                                                    |                                          |                                        |                                 |
|                                                                                                    |                                                                                                    |                                                                            |                                                     | What is your grandmother's maiden name on your mother's side?                                                               | ? V ar                                                   | nswer2                                                  |                                          |                                        |                                 |
|                                                                                                    |                                                                                                    |                                                                            |                                                     | Question 3                                                                                                    | Ansi                                                     | wer 3                                                   |                                          |                                        |                                 |
|                                                                                                    |                                                                                                    |                                                                            |                                                     | How many brothers and sisters did your mother have?                                                                         | ✓ ar                                                     | nswer3                                                  |                                          |                                        |                                 |
|                                                                                                    |                                                                                                    |                                                                            |                                                     | Question 4                                                                                                    | Ans                                                      | wer 4                                                   |                                          |                                        |                                 |
|                                                                                                    |                                                                                                    | Continue                                                                   | to Login & Password                                 | What city was your first job in?                                                                                            | ✓ ar                                                     | nswer4                                                  |                                          |                                        |                                 |
|                                                                                                    |                                                                                                    |                                                                            |                                                     | Question 5                                                                                                    | Ans                                                      | wer 5<br>www.ed                                         |                                          |                                        | 1                               |
| If you don't want to save a pay<br>save your contact information<br>entered – so, if you wish to sa                                                                                                    | yment method in a virtual wallet, just cl<br>only! However, it will display the payn<br>ave those details, verify them, give the a                                                                                                    | lick 'ADD LATER' an<br>nent information you<br>account/card a nick         | nd it will <b>You</b><br>u just<br>name, and        | will receive an e-mail th<br>user profile.                                                                                  | hat will r<br>Please                                     | equire yo<br>follow a                                   | ou to <mark>A</mark><br>II prom          | <mark>CTIVAT</mark><br>pts!            | E your n                        |
| <ol> <li>If you don't want to save a pay<br/>save your contact information<br/>entered – so, if you wish to sa<br/>check the box to Agree and A<br/>ent Method</li> <li>devia prymet method now Abre enablished you can measing you payment method.</li> </ol>                                                                                                    | yment method in a virtual wallet, just cl<br>only! However, it will display the payn<br>ave those details, verify them, give the a<br>Add Account, then click Finish Enroll                                                                                                    | lick 'ADD LATER' an<br>nent information you<br>account/card a nick<br>ment | nd it will You<br>u just<br>name, and<br>Th         | will receive an e-mail th<br>user profile.<br>is information will allow                                                     | hat will r<br>Please<br>you to e                         | equire ye<br>follow a<br>easily ma                      | ou to A<br>II prom<br>ake you            | CTIVAT<br>pts!<br>Ir future            | E your n                        |
| <ol> <li>If you don't want to save a pay<br/>save your contact information<br/>entered – so, if you wish to sa<br/>check the box to Agree and A<br/>next Method</li> <li>adduct payment method new. After endinent you can menge your payment method.</li> </ol>                                                                                                    | yment method in a virtual wallet, just cl<br>only! However, it will display the payn<br>ave those details, verify them, give the a<br><b>Add Account</b> , then click <b>Finish Enrol</b>                                                                                                    | iick 'ADD LATER' ar<br>nent information you<br>account/card a nick<br>ment | nd it will You<br>u just<br>name, and<br>Th<br>with | will receive an e-mail th<br>user profile.<br>is information will allow<br>BECK FUELS INC using                             | hat will r<br>Please<br>you to e<br>g the opt            | equire y<br>follow a<br>easily ma<br>tion "RE"          | ou to A<br>II promj<br>ake you<br>TURNIN | CTIVAT<br>pts!<br>r future<br>IG CLIE  | E your no<br>payment<br>NT LOGI |
| <ul> <li>If you don't want to save a pay save your contact information entered – so, if you wish to sa check the box to Agree and A ent Method</li> <li>ent Method</li> <li>adduit prymer method now. After exerciser you can meage your prymers method.</li> </ul>                                                                                                    | yment method in a virtual wallet, just cl<br>only! However, it will display the payn<br>ave those details, verify them, give the a<br>Add Account, then click Finish Enroll                                                                                                    | lick 'ADD LATER' an<br>nent information you<br>account/card a nick<br>ment | nd it will You<br>u just<br>name, and<br>Th<br>with | will receive an e-mail th<br>user profile.<br>is information will allow<br>BECK FUELS INC using                             | hat will r<br>Please<br>you to e<br>g the opt<br>Thank   | equire yo<br>follow a<br>easily ma<br>tion "RE"<br>you! | ou to A<br>II promj<br>ake you<br>TURNIN | CTIVAT<br>pts!<br>Ir future<br>IG CLIE | E your n<br>paymen<br>NT LOGI   |
| If you don't want to save a pay<br>save your contact information<br>entered – so, if you wish to sa<br>check the box to <b>Agree and A</b><br>ent Method<br>entuit pyrest method now. After evaluate you can meage your pyrmest method.     Account<br>yee A                                                                                                    | yment method in a virtual wallet, just cl<br>only! However, it will display the payn<br>ave those details, verify them, give the a<br>Add Account, then click Finish Enroll                                                                                                    | lick 'ADD LATER' an<br>nent information you<br>account/card a nick<br>ment | nd it will You<br>u just<br>name, and<br>Th<br>with | will receive an e-mail th<br>user profile.<br>is information will allow<br>BECK FUELS INC using                             | hat will r<br>Please<br>you to e<br>g the opt<br>Thank   | equire yo<br>follow a<br>easily ma<br>tion "RE"<br>you! | ou to A<br>II promj<br>ake you<br>TURNIN | CTIVAT<br>pts!<br>r future<br>IG CLIE  | E your n<br>paymen<br>NT LOGI   |
| If you don't want to save a pay save your contact information entered – so, if you wish to sa check the box to <b>Agree and A</b> art Method actual pyrnet method now. After exclusion you can manage your apyret method.                                                                                                    | yment method in a virtual wallet, just cl<br>only! However, it will display the payn<br>ave those details, verify them, give the a<br>Add Account, then click Finish Enroll                                                                                                    | lick 'ADD LATER' an<br>nent information you<br>account/card a nick<br>ment | nd it will You<br>u just<br>name, and<br>Th<br>with | will receive an e-mail th<br>user profile.<br>is information will allow<br>BECK FUELS INC using                             | hat will r<br>Please<br>you to e<br>g the opt<br>Thank   | equire yo<br>follow a<br>easily ma<br>tion "RE"<br>you! | ou to A<br>II promj<br>ake you<br>TURNIN | CTIVAT<br>pts!<br>Ir future<br>IG CLIE | E your n<br>paymen<br>NT LOGI   |
| If you don't want to save a pay save your contact information entered – so, if you wish to sa check the box to <b>Agree and A</b> ant Method  areful pymer method now.After enablines you can mange your pymer method.  caccustr  pe  pe  costor gates  pe  costor gates  costor gates  costor gates  costor gates  costor gates                                                                                                    | yment method in a virtual wallet, just cl<br>o only! However, it will display the payn<br>ave those details, verify them, give the a<br><b>Add Account</b> , then click <b>Finish Enroll</b><br>Redet Account<br>Redet Account                                                                                                    | lick 'ADD LATER' an<br>nent information you<br>account/card a nick<br>ment | nd it will You<br>u just<br>name, and Th<br>with    | will receive an e-mail th<br>user profile.<br>is information will allow<br>BECK FUELS INC using                             | hat will r<br>Please<br>you to e<br>g the opt<br>Thank   | equire yo<br>follow a<br>easily ma<br>tion "RE<br>you!  | ou to A<br>II promj<br>ake you<br>TURNIN | CTIVAT<br>pts!<br>ur future<br>IG CLIE | E your n<br>paymen<br>NT LOGI   |
| If you don't want to save a pay save your contact information entered – so, if you wish to sa check the box to <b>Agree and A</b> ant Method  are Method  are method now After environment you can menge your anymers method.  Account  pe  Center Account  Center Account  Ce                                                                                                    | yment method in a virtual wallet, just cl<br>o only! However, it will display the payn<br>ave those details, verify them, give the a<br>Add Account, then click Finish Enroll                                                                                                    | iick 'ADD LATER' ar<br>nent information you<br>account/card a nick<br>ment | nd it will You<br>u just<br>name, and<br>Th<br>with | will receive an e-mail th<br>user profile.<br>is information will allow<br>BECK FUELS INC using                             | hat will r<br>Please<br>you to e<br>g the opt<br>Thank   | equire yo<br>follow a<br>easily ma<br>tion "RE<br>you!  | ou to A<br>II promj<br>ake you<br>TURNIN | CTIVAT<br>pts!<br>nr future<br>IG CLIE | E your n<br>paymen<br>NT LOGI   |
| If you don't want to save a pay<br>save your contact information<br>entered – so, if you wish to sa<br>check the box to <b>Agree and A</b><br>ent Method<br>defut paymen mehad now After entellinent you can manage your paymen mehad.<br>caccount  pre  remont  pre  caccount  pre  caccount pre  caccount pre  caccount pre  caccount pre  caccount pre  caccount pre  caccount pre  caccount                                                                                                    | yment method in a virtual wallet, just cl<br>o only! However, it will display the payn<br>ave those details, verify them, give the a<br>Add Account, then click Finish Enroll                                                                                                    | iick 'ADD LATER' ar<br>nent information you<br>account/card a nick<br>ment | nd it will You<br>u just<br>name, and<br>Th<br>with | will receive an e-mail th<br>user profile.<br>is information will allow<br>BECK FUELS INC using                             | hat will r<br>Please<br>y you to e<br>g the opt<br>Thank | equire yo<br>follow a<br>easily ma<br>tion "RE"<br>you! | ou to A<br>II promj<br>ake you<br>TURNIN | CTIVAT<br>pts!<br>Ir future<br>IG CLIE | E your ne<br>paymen<br>NT LOGI  |
| If you don't want to save a pay save your contact information entered – so, if you wish to sa check the box to <b>Agree and A</b> and <b>Ant Method</b>                                                                                                    | yment method in a virtual wallet, just cl<br>only! However, it will display the payn<br>ave those details, verify them, give the a<br>Add Account, then click Finish Enroll<br>Add Account then click Finish Enroll<br>Account *<br>1246/79<br>Re enter Account *<br>1246/79<br>Pey to the<br>Order of<br>1245/579<br>Pey to the<br>1245/579<br>Pey to the<br>1245/578<br>Pey to the<br>1245/578<br>Pey to the<br>1245/578<br>Pey | lick 'ADD LATER' an<br>nent information you<br>account/card a nick<br>ment | nd it will You<br>u just<br>name, and<br>Th<br>with | will receive an e-mail th<br>user profile.<br>is information will allow<br>BECK FUELS INC using                             | hat will r<br>Please<br>y you to e<br>g the opt<br>Thank | equire yo<br>follow a<br>easily ma<br>tion "RE"<br>you! | ou to A<br>II promj<br>ake you<br>TURNIN | CTIVAT<br>pts!<br>Ir future<br>IG CLIE | E your n<br>paymen<br>NT LOGI   |
| If you don't want to save a pay save your contact information entered – so, if you wish to sa check the box to <b>Agree and A</b> int Method  defut payment method now After envilonent you can manage your payment method.  ACCOUNT  P  P  Control Decimal P  Control Decimal P  Contr                                                                                                    | yment method in a virtual wallet, just cl<br>only! However, it will display the payn<br>ave those details, verify them, give the a<br>Add Account, then click Finish Enroll<br>Add Account, then click Finish Enroll<br>**********************************                                                                                                    | lick 'ADD LATER' an<br>nent information you<br>account/card a nick<br>ment | nd it will You<br>u just<br>name, and<br>Th<br>with | will receive an e-mail th<br>user profile.<br>is information will allow<br>BECK FUELS INC using                             | hat will r<br>Please<br>you to e<br>g the opt<br>Thank   | equire yo<br>follow a<br>easily ma<br>tion "RE<br>you!  | ou to A<br>II promj<br>ake you<br>TURNIN | CTIVAT<br>pts!<br>Ir future<br>IG CLIE | E your n<br>paymen<br>NT LOGI   |
| If you don't want to save a pay<br>save your contact information<br>entered – so, if you wish to sa<br>check the box to <b>Agree and A</b><br>ent Method<br>debut payment method now. After enablest you can manage your payment method.  ACCOUNT  ye  Control  ye  Control  Control  Contro  Control  Control  Control  Control  Control  Contro  Control  Con                                                                                                    | yment method in a virtual wallet, just cl<br>only! However, it will display the payn<br>ave those details, verify them, give the a<br>Add Account, then click Finish Enroll                                                                                                    | lick 'ADD LATER' an<br>nent information you<br>account/card a nick<br>ment | nd it will You<br>u just<br>name, and<br>Th<br>with | will receive an e-mail th<br>user profile.<br>is information will allow<br>BECK FUELS INC using                             | hat will r<br>Please<br>you to e<br>g the opt<br>Thank   | equire yo<br>follow a<br>easily ma<br>tion "RE<br>you!  | ou to A<br>II promj<br>ake you<br>TURNIN | CTIVAT<br>pts!<br>Ir future<br>IG CLIE | E your ne<br>paymen<br>NT LOGI  |
| If you don't want to save a pay save your contact information entered — so, if you wish to sa check the box to <b>Agree and A</b> in Method the box to <b>Agree and A</b> in Method the the box to <b>Agree and A</b> in Method the the box to <b>Agree and A</b> in Method the the box to <b>Agree and A</b> in Method the the box to <b>Agree and A</b> in Method the the box to <b>Agree and A</b> in Method the the box to <b>Agree and A</b> in Method the the box to <b>Agree and A</b> is the the box to <b>Agree and A</b> is the box to <b>Agree and A</b> is the box to <b>Agree and Agree and A</b> | yment method in a virtual wallet, just ch<br>only! However, it will display the payn<br>ave those details, verify them, give the a<br>Add Account, then click Finish Enroll<br>Add Account, then click Finish Enroll                                                                                                    | lick 'ADD LATER' al<br>nent information you<br>account/card a nick<br>ment | nd it will<br>u just<br>name, and<br>Th<br>with     | will receive an e-mail th<br>user profile.<br>is information will allow<br>BECK FUELS INC using                             | hat will r<br>Please<br>you to e<br>g the opt<br>Thank   | equire yo<br>follow a<br>easily ma<br>tion "RE<br>you!  | ou to A<br>II promj<br>ake you<br>TURNIN | CTIVAT<br>pts!<br>Ir future<br>IG CLIE | E your n<br>paymen<br>NT LOGI   |
| If you don't want to save a pay save your contact information entered – so, if you wish to sa check the box to <b>Agree and A</b> in Mathod  Count  Pe  Could not After ensitient you an mange you payment method:  ACCOUNT  Pe  Could not After ensitient you an mange you payment method:  Count Budness Pe  Could not After ensitient you an mange you payment method.  Count Budness Pe  Could not After ensitient you an mange you payment method.  Count Budness Pe  Count Budness Pe  Pe  Count Budness Pe  Pe  Pe  Pe  Pe  Pe Pe Pe Pe Pe Pe P                                                                                                    | yment method in a virtual wallet, just ch<br>only! However, it will display the payn<br>ave those details, verify them, give the<br>add Account, then click Finish Enroll<br>Add Account, then click Finish Enroll<br>**********************************                                                                                                    | lick 'ADD LATER' an<br>nent information you<br>account/card a nick<br>ment | nd it will<br>u just<br>name, and<br>Th<br>with     | will receive an e-mail th<br>user profile.<br>is information will allow<br>BECK FUELS INC using                             | hat will r<br>Please<br>y you to e<br>g the opt<br>Thank | equire yo<br>follow a<br>easily ma<br>tion "RE<br>you!  | ou to A<br>II promj<br>ake you<br>TURNIN | CTIVAT<br>pts!<br>Ir future<br>IG CLIE | E your n<br>paymen<br>NT LOGI   |
| If you don't want to save a pay save your contact information entered – so, if you wish to sa check the box to <b>Agree and A</b> at Method  at Method  at Art Method  at A decount  pe  Costal of Account  pe  Costal of Account  pe                                                                                                    | yment method in a virtual wallet, just ch<br>only! However, it will display the payn<br>ave those details, verify them, give the a<br>Add Account, then click Finish Enroll<br>Add Account, then click Finish Enroll<br>***********************************                                                                                                    | lick 'ADD LATER' an<br>nent information you<br>account/card a nick<br>ment | nd it will<br>u just<br>name, and<br>Th<br>with     | will receive an e-mail th<br>user profile.<br>is information will allow<br>BECK FUELS INC using                             | hat will r<br>Please<br>y you to e<br>g the opt<br>Thank | equire yo<br>follow a<br>easily ma<br>tion "RE<br>you!  | ou to A<br>II promj<br>ake you<br>TURNIN | CTIVAT<br>pts!<br>Ir future<br>IG CLIE | E your n<br>paymen<br>NT LOGI   |
|                                                                                                    | ment method in a virtual wallet, just of<br>only! However, it will display the payn<br>ave those details, verify them, give the a<br>Add Account, then click Finish Enroll<br>Add Account, then click Finish Enroll                                                                                                    | lick 'ADD LATER' an<br>nent information you<br>account/card a nick<br>ment | nd it will<br>u just<br>name, and<br>Th<br>with     | will receive an e-mail th<br>user profile.<br>is information will allow<br>BECK FUELS INC using                             | hat will r<br>Please<br>you to e<br>g the opt<br>Thank   | equire yo<br>follow a<br>easily ma<br>tion "RE"<br>you! | ou to A<br>II promj<br>ake you<br>TURNIN | CTIVAT<br>pts!<br>Ir future<br>IG CLIE | E your n<br>paymen<br>NT LOGI   |
| i. If you don't want to save a pay save your contact information entered – so, if you wish to sa check the box to Agree and A et the box to Agree and A et the box to Agree and A the evolution to box to be address at the box to agree at the box to agree at the box to box to box to box to box to be address at the box to box to be address at the box to box to box to box to box to box to box to be address at the box to box to be address at the box to box to be address at the box to box to box t                                                                                                    | yment method in a virtual wallet, just de<br>only! However, it will display the payn<br>ave those details, verify them, give the a<br>Add Account, then click Finish Enroll<br>Add Account, then click Finish Enroll                                                                                                    | lick 'ADD LATER' an<br>nent information you<br>account/card a nick<br>ment | nd it will<br>u just<br>name, and<br>Th<br>with     | will receive an e-mail th<br>user profile.<br>is information will allow<br>BECK FUELS INC using                             | hat will r<br>Please<br>you to e<br>g the opt<br>Thank   | equire yo<br>follow a<br>easily ma<br>tion "RE<br>you!  | ou to A<br>ll promj<br>ake you<br>TURNIN | CTIVAT<br>pts!<br>Ir future<br>IG CLIE | E your n<br>paymen<br>NT LOGI   |
| If you don't want to save a pay save your contact information entered – so, if you wish to sa check the box to Agree and A et the box to Agree and A et the box to Agree and A et the box to Agree and A et the box to Agree and A et the box to Agree and A et the box to Agree and A et the box to Agree and A et the box to Agree and A et the box to Agree and A et the box to Agree and A et the box to Agree and A et the the box to Agree and A et the box to Agree and A et the box to Agree and A et the box to the the the the box to Agree and A et the box to Agree and A the evolution to be address and the set a set to the the the the the the the the the the                                                                                                    | yment method in a virtual wallet, just of<br>only! However, it will display the payn<br>ave those details, verify them, give the a<br>Add Account, then click Finish Enroll<br>*Add Account, then click Finish Enroll<br>*<br>********************************                                                                                                    | lick 'ADD LATER' an<br>nent information you<br>account/card a nick<br>ment | nd it will<br>u just<br>name, and<br>Th<br>with     | will receive an e-mail th<br>user profile.<br>is information will allow<br>BECK FUELS INC using                             | hat will r<br>Please<br>y you to e<br>g the opt<br>Thank | equire yo<br>follow a<br>easily ma<br>tion "RE"<br>you! | ou to A<br>II promj<br>ake you<br>TURNIN | CTIVAT<br>pts!<br>Ir future<br>IG CLIE | E your n<br>paymen<br>NT LOGI   |